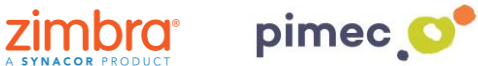

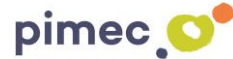

1. Per configurar els contactes amb CalDAV ens dirigirem primerament a Ajustos i buscarem el apartat de Comptes i contrasenyes (els noms poden variar en funció de la versió de iOS).

| SIM 🗢                                 | 10                                    | :46           | * 🗖    |
|---------------------------------------|---------------------------------------|---------------|--------|
|                                       | Jueves                                |               | i Gi   |
|                                       | 20                                    |               |        |
| Mail                                  | Calendario                            | Fotos         | Cámara |
|                                       | 10<br>9<br>3<br>8<br>7<br>6<br>5      |               |        |
| Mapas                                 | Reloj                                 | Tiempo        | Casa   |
|                                       | ww                                    |               | ***    |
| Notas                                 | Bolsa                                 | Recordatorios | Vídeos |
| Å                                     | $\mathbf{\star}$                      |               |        |
| App Store                             | iTunes Store                          | iBooks        | Salud  |
|                                       |                                       | CALLA A       |        |
| Wallet                                | Ajustes                               |               |        |
| A A A A A A A A A A A A A A A A A A A |                                       |               |        |
|                                       | ~                                     | P             |        |
|                                       | •                                     | •••           |        |
|                                       |                                       |               | 5      |
|                                       | A A A A A A A A A A A A A A A A A A A |               |        |

2. Premerem, en primer lloc, Afegir compte, i posteriorment Altre. Aquesta ens obrirà un llistat amb diferents tipus de compte. Premerem l'opció, Afegir compte CalDAV.

| Sin SIM 🧲  | 10:46                        | * 🔳,   | Sin SIM 奈 | 10:46         | <b>* </b> | Sin SIM 🗢          | 10:46        | * 🔳 ' |
|------------|------------------------------|--------|-----------|---------------|-----------|--------------------|--------------|-------|
| 🗙 Ajust    | es Cuentas y contraseñas     |        | Cuentas   | Añadir cuenta |           | 🗙 Añadir cuenta    | Otra         |       |
|            |                              |        |           |               |           |                    |              |       |
| <b>?</b> ( | Contraseñas de apps y sitios | >      |           |               |           | MAIL               |              |       |
|            |                              | -      |           |               |           | Añadir cuenta de o | correo       | >     |
| CUENTA     | S                            |        |           | E Evchange    |           |                    |              |       |
| Añadir     | cuenta                       | >      |           | E a Exchange  |           | CONTACTOS          |              |       |
|            |                              |        |           | Goode         |           | Añadir cuenta LDA  | \P           | >     |
| 01.1       |                              |        |           | Obyle         |           | Añadir cuenta Car  | dDAV         | >     |
| Obten      | er datos                     | Push > |           |               |           |                    |              |       |
|            |                              |        |           |               |           | CALENDARIOS        |              |       |
|            |                              |        |           | Aol.          |           | Añadir cuenta Call | VAC          | >     |
|            |                              |        |           |               |           | Añadir calendario  | suscrito     | >     |
|            |                              |        | 0         | Outlook.com   |           |                    |              |       |
|            |                              |        |           |               |           | SERVIDORES         |              |       |
|            |                              |        |           | Otra          |           | Añadir cuenta de I | macOS Server | >     |
|            |                              |        |           |               |           |                    |              |       |

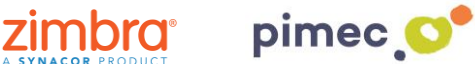

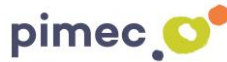

3. Una vegada escollida, se'ns obrirà una pantalla amb uns camps a emplenar. En primer lloc, el servidor (zimbra.pimec.net). En segon lloc, l'adreça de correu PIMEC. En tercer lloc, la contrasenya. Finalment, la descripció, on introduirem un nom per reconèixer-ho en cas que tinguem més d'un compte introduït en el dispositiu.

| Sin SIM 🗢               | 10:47            | * 🔳       |  |  |  |
|-------------------------|------------------|-----------|--|--|--|
| Cancelar                | CardDAV          | Siguiente |  |  |  |
|                         |                  |           |  |  |  |
| Servidor                | zimbra.pimec.net |           |  |  |  |
| Usuario                 | demo@zimbra.pii  | mec.net   |  |  |  |
| Contraseña •••••        |                  |           |  |  |  |
| Descripción Demo Zimbra |                  |           |  |  |  |
|                         |                  |           |  |  |  |
|                         |                  |           |  |  |  |
|                         |                  |           |  |  |  |
| Demo Zimbra             | » Demo Zimbra    |           |  |  |  |
| q w e                   | r t y u          | i o p     |  |  |  |
| a s d                   | f g h j          | k I ñ     |  |  |  |
| ΰZ                      | x c v b          | n m 🗵     |  |  |  |
| 123                     | Q espacio        | intro     |  |  |  |

4. Finalment ens dirigirem a la nostra aplicació de contactes predeterminada i observarem que s'han afegit els contactes sincronitzats.

| Sin SIM   | A 🗢 10:50  | * 🔳 ,    |  |  |  |  |
|-----------|------------|----------|--|--|--|--|
| Gru       | pos        | +        |  |  |  |  |
| Contactos |            |          |  |  |  |  |
| Q         | Buscar     |          |  |  |  |  |
| D         |            |          |  |  |  |  |
| den       | no         | А        |  |  |  |  |
| don       | no2        | B        |  |  |  |  |
| den       | no2        | D        |  |  |  |  |
| М         |            | F        |  |  |  |  |
| mar       | rcel       | н        |  |  |  |  |
| •         |            | J        |  |  |  |  |
| 0         |            | Ľ        |  |  |  |  |
| osc       | ar ortega  | M<br>N   |  |  |  |  |
|           | •          | — Ñ<br>O |  |  |  |  |
| OSC       | ar ortega  | P        |  |  |  |  |
| Osc       | car Ortega | R        |  |  |  |  |
| -         | J          | T        |  |  |  |  |
| Р         |            | v        |  |  |  |  |
| pra       | ctiques2   | ×        |  |  |  |  |
| R         |            | Z        |  |  |  |  |
|           |            | Ŧ        |  |  |  |  |
| rrga      | aioso      |          |  |  |  |  |